### Содержание

| NAT Flow Configuration                                          | . 3 |
|-----------------------------------------------------------------|-----|
| Configuring receiving a separate NAT Flow with DPI or NETSTREAM | . 3 |
| Enabling import of NAT events from FullFlow                     | . 4 |
| NAT Flow aggregation                                            | . 5 |

## **NAT Flow Configuration**

There are 3 ways to generate a NAT log in QoE Stor (statistics server)

- 1. Receive NAT Flow in a separate flow with DPI. To do this, you need to configure the DPI on the device export of broadcasts to external collectors;
- 2. Get NAT Flow from Netstream third party systems (non DPI);
- 3. Form NAT Flow from FullFlow using QoE Stor.

# Configuring receiving a separate NAT Flow with DPI or NETSTREAM

1. Go to: Administrator  $\rightarrow$  QoE Stor Configuration;

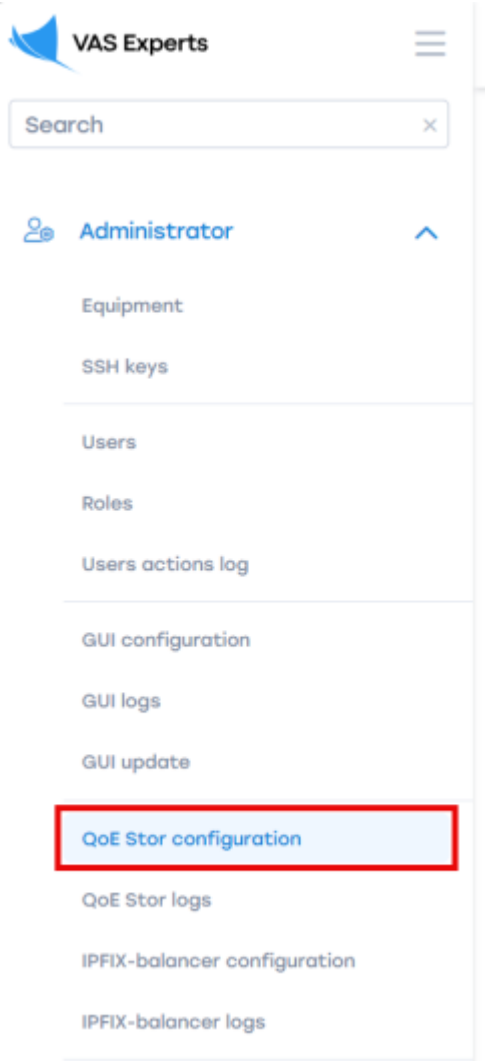

2. Go to the "Receivers" section; add a new receiver; select "Receiver type" - NAT Flow; fill in the form for adding a receiver and click the "Apply" button;

| Configuration                    |    |                                                           |          |         |                |                |           |                      |     |       |                              |                           |      |       |     |      |        |           |    |
|----------------------------------|----|-----------------------------------------------------------|----------|---------|----------------|----------------|-----------|----------------------|-----|-------|------------------------------|---------------------------|------|-------|-----|------|--------|-----------|----|
| ති Save සා ව ්ට                  |    |                                                           |          |         |                |                |           |                      | С   |       |                              | 🔲 The                     | form |       | _   |      | Ed     | litor     |    |
| © <sub>0</sub> Settings          | ۲  | Rece                                                      | ivers    |         |                |                |           |                      |     |       |                              |                           |      |       |     |      |        |           |    |
| Receivers                        | +  | 1                                                         | ц D      | £       |                |                |           |                      |     |       |                              |                           |      |       |     |      |        |           |    |
| Filtration                       |    | Recei                                                     | iver typ | 0       |                | ٦.             | Port type |                      |     |       | Por                          | t                         |      |       |     | Bala | Bala ( | ) Bala () | Bo |
| Common                           |    | NAT flow V<br>Rotate in minutes<br>10<br>Delay in seconds |          |         | () top         |                |           | ~                    |     | 9 150 | 1500                         |                           | ۲    |       | tcp |      |        |           |    |
| Ulr settings                     |    |                                                           |          |         | •              | Rotate in      | seconds   | econds               |     | Rot   | Rotate by flows              |                           | 0    |       | top |      |        |           |    |
| FULLFLOW log settings            |    |                                                           |          |         |                | 0<br>Queue siz | 0         |                      |     | Inse  | o<br>Insert processes number |                           |      |       | tcp |      |        |           |    |
| FULLFLOW AGG log settings        |    | 0<br>Export                                               |          | 0       |                | 0              |           | 3                    | 10  |       | (                            | Ðo                        | 0    |       | 7   |      | tcp    |           |    |
| CLICKSTREAM AGG log settings     |    |                                                           |          | )rt 🕥   |                | DPI ID         |           |                      |     | (     | Bal<br>Dis                   | ancer                     |      |       | •   |      | tcp    |           |    |
| NAT log settings                 |    | Balancer subreceivers 10.0.0.2/9920,10.0.0.3/3440         |          |         | rs Balancer su |                |           | er subreceivers type |     |       | Bal                          | Balancer auto<br>Disabled |      |       | , ® |      | tcp    |           |    |
| ONLINEFLOW log settings          |    |                                                           |          |         | ③ tcp          |                | ~ (       |                      |     | Dis   |                              |                           |      |       |     | top  |        |           |    |
| DNS ACO los settinos             |    | 0 Balan                                                   | icer cor | e numbe | r              | •              |           |                      |     |       |                              |                           |      |       |     |      | top    |           |    |
| Divis Add log settings           |    |                                                           |          |         |                |                |           |                      |     |       |                              |                           |      |       |     |      | тер    |           |    |
| OpenCellID settings              |    |                                                           |          |         |                |                |           |                      |     | Canc  | el                           |                           |      | Apply |     |      | top    |           |    |
| GTP settings                     | _  |                                                           |          |         |                |                |           |                      |     |       |                              |                           |      |       |     |      | tcp    |           |    |
| UPLINK LOAD RATE settings        | Ø  | Q                                                         | Clicks   | tr top  | 15013          | 2              | 0         | 0                    | 400 | 10    | 0                            |                           |      | 30    |     |      | tcp    |           |    |
| Kaspersky list of infected hosts | 2  | Q                                                         | NAT fk   | tcp     | 1900           | 10             | 0         | 0                    | 0   | 10    | 0                            |                           |      | 10    |     |      | tcp    |           |    |
| Cluster eattings                 | 12 | 0                                                         | DNS 4    | n ten   | 15014          | 1              | 0         | 0                    | 0   | 10    |                              | 100                       | 124  | 20    |     |      | top    |           |    |

- 3. Go to the section of the form "NAT log settings"
  - 1. Enable populate IP-LOGIN binding from fullflow (FILL\_IP\_LOGIN\_BINDING\_FROM\_FULLFLOW);
  - 2. Enable adding LOGIN to NAT log from binding IP-LOGIN (NAT\_ADD\_LOGIN\_FROM\_IP\_LOGIN\_BINDING).

| =    | Administrator > QoE Stor configuration | ⊕ e™ /                                                                                                    | <b>200</b> | EK     |  |  |  |  |  |  |  |  |
|------|----------------------------------------|----------------------------------------------------------------------------------------------------|------------|--------|--|--|--|--|--|--|--|--|
| QoE  | Configuration                          |                                                                                                    |            | >      |  |  |  |  |  |  |  |  |
| Stor | ଓ Save ଅନ୍ତି ଓ                         | C 🖪 The form                                                                                                    |            |        |  |  |  |  |  |  |  |  |
| node | 00 Settings                            | NAT log settings                                                                                                    |            |        |  |  |  |  |  |  |  |  |
| a    | Receivers                              | Import NAT events from fullflow (NAT_IMPORT_FROM_FULLFLOW)                                                                                   |            |        |  |  |  |  |  |  |  |  |
|      | Filtration                             | Enabled                                                                                                    | ~          | 1      |  |  |  |  |  |  |  |  |
|      | Common                                 | Fields to save when aggregating NAT log (NAT_AGG_LOG_FIELDS_TO_SAVE_BITMASK)                                                                 |            |        |  |  |  |  |  |  |  |  |
|      | Ulr settings                           | 0x1 - Protocol ID, 0x2 - Event type, 0x4 - Source IPv4, 0x8 - Source port, 0x10 - Destination IPv4, 0x20 - Destination port, 0x40 - Post NAT | ~          | •      |  |  |  |  |  |  |  |  |
|      | FULLFLOW log settings                  | Time interval for aggregating NAT logs (NAT_AGG_LOG_GROUP_TIME_INTERVAL) 15 minutes (Bv default)                                             | ~          | (9     |  |  |  |  |  |  |  |  |
|      | FULLFLOW AGG log settings              |                                                                                                    |            | 1      |  |  |  |  |  |  |  |  |
|      | CLICKSTREAM AGG log settings           | Enable filling IP-LOGIN bind from fullflow (FILL_IP_LOGIN_BINDING_FROM_FULLFLOW)<br>Enabled                                                  | ~          | 0      |  |  |  |  |  |  |  |  |
|      | NAT log settings                       | Enable adding LOGIN to NAT log from IP-LOGIN binding (NAT_ADD_LOGIN_FROM_IP_LOGIN_BINDING)                                                   |            |        |  |  |  |  |  |  |  |  |
|      | ONLINEFLOW log settings                | Enabled                                                                                                    |            |        |  |  |  |  |  |  |  |  |
|      | DNS AGG log settings                   | Use distributed IP-LOGIN binding table (NAT_USE_DISTR_IP_LOGIN_BINDING)                                                                      |            | -<br>- |  |  |  |  |  |  |  |  |
|      | OpenCelliD settings                    |                                                                                                    | ~          | 0      |  |  |  |  |  |  |  |  |
|      | GTP settings                           |                                                                                                    |            | La.    |  |  |  |  |  |  |  |  |
|      | UPLINK LOAD RATE settings              |                                                                                                    |            |        |  |  |  |  |  |  |  |  |
|      | Kaspersky list of infected hosts       |                                                                                                    |            |        |  |  |  |  |  |  |  |  |
| ,    | Cluster settings                       |                                                                                                    |            | 6***   |  |  |  |  |  |  |  |  |

### **Enabling import of NAT events from FullFlow**

To enable import of events from FullFlow transmitted from DPI to QoE Stor:

1. Go to: Administrator  $\rightarrow$  QoE Stor Configuration;

|     | VAS Experts                  |  |
|-----|------------------------------|--|
| Sec | rch ×                        |  |
| 20  | Administrator                |  |
|     | Equipment                    |  |
|     | SSH keys                     |  |
|     | Users                        |  |
|     | Roles                        |  |
|     | Users actions log            |  |
|     | GUI configuration            |  |
|     | GUI logs                     |  |
|     | GUI update                   |  |
|     | QoE Stor configuration       |  |
|     | QoE Stor logs                |  |
|     | IPFIX-balancer configuration |  |
|     | IPFIX-balancer logs          |  |

2. Import NAT events from fullflow (NAT\_IMPORT\_FROM\_FULLFLOW) - Enable.

| Configuration                    |                                                                                                    |   |
|----------------------------------|----------------------------------------------------------------------------------------------------|---|
| Save the D                       | C D The form                                                                                                    |   |
| © <sub>☉</sub> Settings          | NAT log settings                                                                                                    |   |
| Receivers                        | Import NAT events from fullflow (NAT_IMPORT_FROM_FULLFLOW)                                                                                   |   |
| Filtration                       | Enabled                                                                                                    |   |
| Common                           | Fields to save when aggregating NAT log (NAT_AGG_LOG_FIELDS_TO_SAVE_BITMASK)                                                                 |   |
| Ulr settings                     | 0x1 - Protocol ID, 0x2 - Event type, 0x4 - Source IPv4, 0x8 - Source port, 0x10 - Destination IPv4, 0x20 - Destination port, 0x40 - Post NAT |   |
| FULLFLOW log settings            | Time interval for aggregating NAT logs (NAT_AGG_LOG_GROUP_TIME_INTERVAL) 15 minutes (By default)                                             |   |
| FULLFLOW AGG log settings        |                                                                                                    |   |
| CLICKSTREAM AGG log settings     | Enable filling IP-LOGIN bind from fullflow (FILL_IP_LOGIN_BINDING_FROM_FULLPLOW)<br>Enabled                                                  | , |
| NAT log settings                 | Enable adding LOGIN to NAT log from IP-LOGIN binding (NAT_ADD_LOGIN_FROM_IP_LOGIN_BINDING)                                                   |   |
| ONLINEFLOW log settings          | Enobled                                                                                                    | , |
| DNS AGG log settings             | Use distributed IP-LOGIN binding table (NAT_USE_DISTR_IP_LOGIN_BINDING)                                                                      |   |
| OpenCellID settings              |                                                                                                    |   |
| GTP settings                     |                                                                                                    |   |
| UPLINK LOAD RATE settings        |                                                                                                    |   |
| Kaspersky list of infected hosts |                                                                                                    |   |

### **NAT Flow aggregation**

1. Go to: Main Menu  $\rightarrow$  Administrator  $\rightarrow$  QoE Stor Server Configuration  $\rightarrow$  QoE Stor Server

Configuration;

|     | VAS Experts                  | ≡ |
|-----|------------------------------|---|
| Sec | arch                         | × |
| 20  | Administrator                | ^ |
|     | Equipment                    |   |
|     | SSH keys                     |   |
|     | Users                        |   |
|     | Roles                        |   |
|     | Users actions log            |   |
|     | GUI configuration            |   |
|     | GUI logs                     |   |
|     | GUI update                   |   |
|     | QoE Stor configuration       |   |
|     | QoE Stor logs                |   |
|     | IPFIX-balancer configuration |   |
|     | IPFIX-balancer logs          |   |

 Select "NAT log settings" → Select fields to save during NAT log aggregation, Log filling time interval (15 minutes by default);

| $\checkmark$ | VAS Experts            | ≡ | Administrator > QoE Stor | configuration                                                                            |                                                                                                    | • • • • | a 🚺  |
|--------------|------------------------|---|--------------------------|------------------------------------------------------------------------------------------|----------------------------------------------------------------------------------------------------|---------|------|
| Sec          | irch                   | × | QoE Stor nodes <         | Configuration                                                                            |                                                                                                    |         | >    |
|              | SSG control            | ~ | QoE Stor                 | Di Save ta @ D                                                                           | 2 D The form                                                                                                    |         |      |
| Acto         | BOBE control           |   |                          | 8¢ Settings                                                                              | NAT log settings                                                                                                |         |      |
| 1es          | PCRF control           | ř |                          | Receivers                                                                                | Import NAT events from fulflow (NAT_IMPORT_FROM_FULLFLOW)                                                       |         |      |
|              | QoE analytics          | ~ |                          | Filtration                                                                               | Enabled                                                                                                    | Ý       | 0    |
| 0            | VAS cloud services     | ~ |                          | Common                                                                                   | Fields to save when aggregating NAT log (NAT_AGG_LOG_FIELDS_TO_SAVE_BITMASK)                                    |         | æ    |
|              |                        |   |                          | Ulr settings                                                                             | 0x4 - Source IPv4, 0x10 - Destination IPv4, 0x20 - Destination port, 0x40 - Post NAT source IPv4, 0x200 - Login | n v     | Ű    |
| 20           | Administrator          | ^ |                          | FULLFLOW log settings                                                                    | Time interval for aggregating NAT logs (NAT_AGG_LOG_GROUP_TIME_INTERVAL)                                        |         | . 10 |
|              | Equipment              |   |                          | FULLFLOW AGG log settings                                                                | to minutes (by derout)                                                                                          |         |      |
|              | Users                  |   |                          | CLICKSTREAM AGG log settings                                                             | Enable filling IP-LOGIN bind from fullflow (FILL_IP_LOGIN_BINDING_FROM_FULLFLOW)                                | ~       | Ð    |
|              | Roles                  |   |                          | NAT log settings                                                                         | Enable adding LOGIN to NAT log from IP-LOGIN binding (NAT ADD LOGIN FROM IP LOGIN BINDING)                      |         |      |
|              | QIE configuration      |   |                          | ONLINEFLOW log settings                                                                  |                                                                                                    | ~       | ۲    |
|              | Gui comguration        |   |                          | OpenCellID settings Use distributed IP-LOGIN binding table (NAT_USE_DISTR_IP_LOGIN_BINDI |                                                                                                    |         |      |
|              | GUE undete             |   |                          | GTP settings                                                                             |                                                                                                    | ~       | œ    |
|              | cro-sporte             |   |                          | UPLINK LOAD RATE settings                                                                |                                                                                                    |         |      |
|              | QoE Stor configuration |   |                          | Kaspersky list of infected hosts                                                         |                                                                                                    |         |      |
|              | QoE Stor logs          |   |                          |                                                                                          |                                                                                                    |         |      |
|              | Captoha configuration  |   |                          |                                                                                          |                                                                                                    |         |      |
|              | Captcha template       |   |                          |                                                                                          |                                                                                                    |         |      |
|              | Capteha loga           |   |                          |                                                                                          |                                                                                                    |         |      |
|              |                        |   |                          |                                                                                          |                                                                                                    |         |      |

3. Save changes and restart the service.